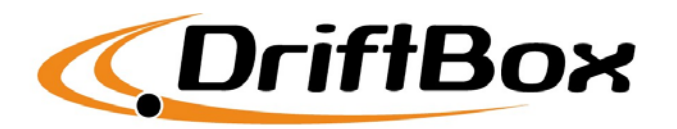

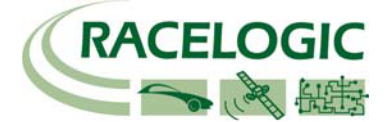

## **DriftBox** ファームウェアアップデート手順

## ※重要:アップデート前に必ず最新版Driftbox Toolsソフトウェア (version 1.6.1 build 28) をインストールしてください

お手持ちのコンピュータに以前のバージョンのソフトウェアがインストール済みの場合は、古いバー ジョンをアンインストール後、新しいバージョンをインストールしてください。最新のバージョンは 以下のリンクからダウンロードできます。 www.driftbox.com/dlsoftware.html

最新版がインストールされていないと、**DriftBox**ファームウェアが正しくアップロードされない可能 性があります。

## アップデート手順

- ・MODEボタンを押しながらDriftBoxの電源を入れます。
- ・スクリーンに'RACELOGIC Upgrader'、'Connect USB Cable'と表示されます。
- ・お手持ちのパソコンとDriftBoxを付属のUSBケーブルで接続します。
- ・パソコンが新しいデバイスを認識し、しばらくすると「新しいハードウェアの追加」ウィザ ードが表示されます。

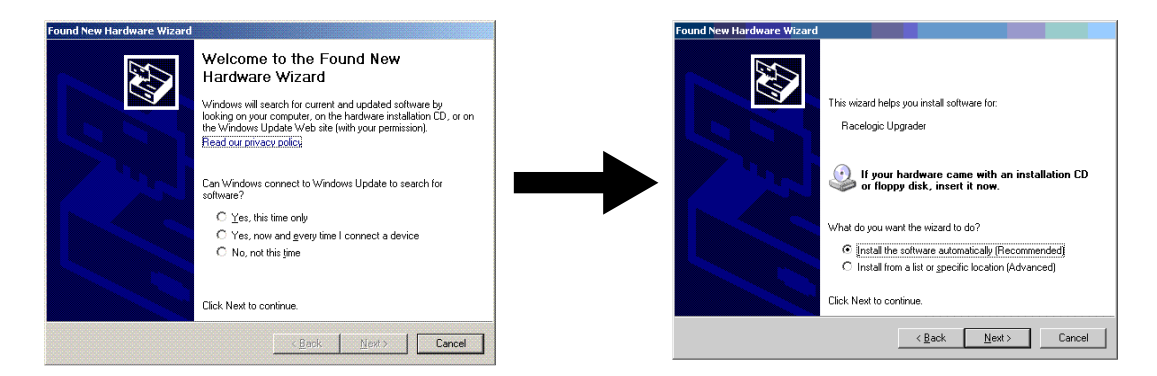

- ・「いいえ 今回は接続しません」を選択し、次へ
- ・続く画面で「自動的にインストールする(推奨)」を選択して次へ

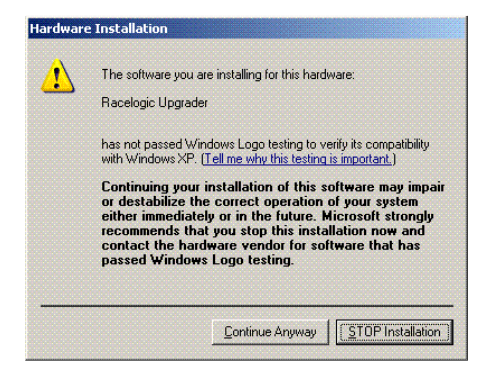

- 「ハードウェアのインストール」画面が表示されます。続行するかの確認ウィンドウが表示される 場合は「続行」をクリックします。
- ・インストールが完了したら、「完了」をクリックしてインストールウィザードを終了します。
- ・コンピュータの再起動を促すウィンドウが出る場合は「後で再起動」をクリックします。
- ・DriftBoxの電源を切り、再度MODEボタンを押しながら電源を投入します。
- ・ファームウェアアップデートファイル(DriftBox.ruf)をダブルクリックします。
- ・アップグレードソフトウェアが自動で起動し、アップデートが開始されます。
- アップデートが完了すると、DriftBoxとコンピュータを外すよう促すダイアログが表示されますので、 USBケーブルを取り外します。
- ・DriftBoxの電源を切り、再び電源を投入して、正しく起動し、ファームウェアがアップデートされた ことを確認します

## ※重要:アップデートが完了したら、必ず「GPSコールドスタート」を行い、初期化してください。 コールドスタートはセットアップメニューから行えます。